Istituto Centrale per il Catalogo Unico delle Biblioteche Italiane

e per le Informazioni bibliografiche

Manuali utente per

## SBN WEB

### Gestione documento fisico

### Stampa Etichetta

Versione 1.0

La funzione di stampa della/e etichetta/e è attivabile da:

- Finestra di Modifica inventario (ceck box stampa etichette). Stampa l'etichetta relativa al singolo inventario
- Esame Collocazioni Lista collocazioni Lista inventari di collocazione. Stampa l'etichetta relativa al singolo inventario
- Elaborazioni Differite stampe Area documento fisico Stampa etichette. Stampa un insieme di etichette selezionabili da un range di inventari, da una sezione/ da una o più collocazioni, un insieme di inventari non sequenziali

#### **1** Stampa etichetta da Finestra di Modifica inventario (ceckbox stampa etichette)

|                                    | At 9 3                                                                                                    | Am                                                                                  | biente COLLA                                  | JDO - Polo SB\                | N - SBN Web          |  |  |  |  |
|------------------------------------|----------------------------------------------------------------------------------------------------|-------------------------------------------------------------------------------------|-----------------------------------------------|-------------------------------|----------------------|--|--|--|--|
| Biblioteca: IC - Istituto Cer      | ntrale Per II Catalogo Unico I<br>Ricerca titolo > Sintetica titoli                                               | Delle Biblioteche Utente: gabcon<br>> Notizia corrente > Lista Inventari del titolo | > <u>Modifica Collocazione</u> > Modifica Inv | ∕entario > <u>Stampa</u>      | Guida   Logout 🛄 💥   |  |  |  |  |
| <ul> <li>Interrogazione</li> </ul> | Biblioteca IC Istituto                                                                                            | Centrale Per II Catalogo Unico Delle Bibliotec                                      | he                                            |                               |                      |  |  |  |  |
| Titolo                             | Notizia Corrente: UM10053863 Un *mondo a colori / Ileana Mattioli Terni : Thyrus. 1991 59 p. ; ill. : 21 cm.      |                                                                                     |                                               |                               |                      |  |  |  |  |
| <u>Autore</u>                      | Titolo di collocazione: UM10053863 Un *mondo a colori / Ileana Mattioli Terni : Thyrus, 1991 59 p. : ill.; 21 cm. |                                                                                     |                                               |                               |                      |  |  |  |  |
| D <u>Marca</u>                     | 0-11                                                                                                    |                                                                                     |                                               |                               |                      |  |  |  |  |
| E Soggetti                         | Collocazione                                                                                                    | 2009                                                                                | b                                             |                               |                      |  |  |  |  |
| E Closofficertieni                 | Consistenza della Collocazio                                                                                      | ne                                                                                  |                                               |                               |                      |  |  |  |  |
|                                    |                                                                                                    |                                                                                     |                                               |                               |                      |  |  |  |  |
| <ul> <li>ID gestionali</li> </ul>  | Stampa Etichetta 🔽                                                                                                |                                                                                     |                                               |                               |                      |  |  |  |  |
| Proposta Correzione                | l                                                                                                    | nventario 23618                                                                     | Copia Digitale                                | Carico inventariale / Fattura | Scarico Inventariale |  |  |  |  |
| Acquisizioni                       | · ·                                                                                                    |                                                                                     |                                               |                               |                      |  |  |  |  |
| Documento Fisico                   | Sequenza                                                                                                    |                                                                                     | Data ingresso                                 | 23/06/2010                    |                      |  |  |  |  |
| ► <u>Servizi</u>                   | Tipo Acquisizione                                                                                                 | Acquisto 💌                                                                          | Provenienza                                   | Editore                       | 🛉                    |  |  |  |  |
| Elaborazioni differite             | Valore Inventariale                                                                                               | 40,00                                                                               | Prezzo Reale                                  | 0,00                          |                      |  |  |  |  |
| Amminist del sisteme               | Tipo materiale                                                                                                    | VOLUME MONOGRAFICO 💌                                                                | Stato di Conservazione                        | Buono 💌                       |                      |  |  |  |  |
| shimato: 2011-02-11 15:25:47       | Altro supporto                                                                                                    | <b>~</b>                                                                            | Riproducibilità                               |                               | *                    |  |  |  |  |
| sbaweb: 2011-02-17 16:23:47        | Tipo fruizione                                                                                                    | Consultazione, Prestito, Fotoriproduzi                                              | ione 💌 Motivo di non disponibilità            | In corso di trattamento       | •                    |  |  |  |  |
|                                    |                                                                                                    |                                                                                     | Fino al                                       |                               |                      |  |  |  |  |
|                                    | Note                                                                                                    | <u>.</u>                                                                            |                                               |                               |                      |  |  |  |  |
|                                    | Precisazione del volume                                                                                           |                                                                                     |                                               |                               |                      |  |  |  |  |
|                                    |                                                                                                    |                                                                                     |                                               |                               |                      |  |  |  |  |
|                                    | Data di inserimento                                                                                               | 23/06/2010                                                                          | Data dell'ultima variazione                   | 21/02/2011                    |                      |  |  |  |  |
|                                    | Data per bollettino nuove<br>accessioni                                                                           | 21/02/2011                                                                          |                                               |                               |                      |  |  |  |  |
|                                    |                                                                                                    | Aggiorna dati di possesso in                                                        | n Indice Esemplare Canc.                      | Inv. Salva Indietro           |                      |  |  |  |  |
|                                    |                                                                                                    |                                                                                     |                                               |                               |                      |  |  |  |  |
|                                    |                                                                                                    |                                                                                     |                                               |                               |                      |  |  |  |  |
|                                    |                                                                                                    |                                                                                     |                                               |                               |                      |  |  |  |  |

| 🕙 Ambiente COLLAUDO - Polo SBW - SBN Web - Mozilla Firefox     |                                  |                                                      |                                            |                      |                |  |  |  |  |
|----------------------------------------------------------------|----------------------------------|------------------------------------------------------|--------------------------------------------|----------------------|----------------|--|--|--|--|
| Elle Modifica Visualizza Gronologia Segnalibri Strumenti Ajuto |                                  |                                                      |                                            |                      |                |  |  |  |  |
| C> C                                                           | 🗙 🏠 候 http://192.1               | 68.20.68:8080/sbn/documentofisico/datiInven          | tari/modificaInvColl.do                    | 🖒 🔹 🚼 🕶 Google       | 🔎 🔒            |  |  |  |  |
| De Più visitati 🌮 Come iniziare 🔊 Ultime notizie               |                                  |                                                      |                                            |                      |                |  |  |  |  |
| <b>8</b> ! - <b>8</b>                                          |                                  | WEB SEARCH 🔶 🖄 -                                     | 🖂 • 🚄 • 🛃 • 🛃 • (                          | J. 🖬 .               | + • 😳          |  |  |  |  |
| 🤌 Ambiente COL                                                 | LAUDO - Polo SBW - SB +          |                                                      |                                            |                      | -              |  |  |  |  |
| Biblioteca: IC - Istitu                                        | to Centrale Per II Catalogo Unic | o Delle Biblioteche Utente: gabcon                   | biente COLLAUI                             | 00 - Polo SBW        | - SBN Web      |  |  |  |  |
| 🔻 Interrogazione                                               | Ricerca titolo > Sintetica ti    | toli > Notizia corrente > Lista Inventari del titolo | » Modifica Collocazione > Modifica Inventa | <u>irio</u> > Stampa |                |  |  |  |  |
| □ <u>Titolo</u>                                                | Etichette vuote                  | iniziali                                             |                                            |                      |                |  |  |  |  |
| <u>Autore</u>                                                  | Numero                           | copie 2                                              |                                            |                      |                |  |  |  |  |
| □ <u>Marca</u>                                                 | Modello Etichetta                | STANDARD                                             | Modelli                                    |                      |                |  |  |  |  |
| □ <u>Luogo</u>                                                 | 🔘 Modello codice a bar           | re                                                   |                                            |                      |                |  |  |  |  |
| □ <u>Soqqetti</u>                                              |                                  |                                                      |                                            |                      |                |  |  |  |  |
| Classificazioni                                                | Formato di stampa                | Rick Tool Format (RTF)                               |                                            | O Event (VIII C)     | 0.001          |  |  |  |  |
| □ <u>Thesauro</u>                                              |                                  | C Rich Text Format (RTF)                             |                                            | C EXCBI(ALS)         |                |  |  |  |  |
| Di <u>ID destionali</u>                                        |                                  |                                                      |                                            |                      |                |  |  |  |  |
| D Proposta Correzio                                            |                                  |                                                      | Conferma Indietro                          |                      |                |  |  |  |  |
| Acquisizioni                                                   |                                  |                                                      |                                            |                      |                |  |  |  |  |
| Documento Fisico                                               |                                  |                                                      |                                            |                      |                |  |  |  |  |
| Servizi                                                        |                                  |                                                      |                                            |                      |                |  |  |  |  |
| Elaborazioni differit                                          | e                                |                                                      |                                            |                      |                |  |  |  |  |
| Amminist. del sister                                           | na                               |                                                      |                                            |                      |                |  |  |  |  |
| sbumare: 2011-02-11 16:26:47                                   |                                  |                                                      |                                            |                      |                |  |  |  |  |
| somen. 2017-02-11 1923.44                                      |                                  |                                                      |                                            |                      |                |  |  |  |  |
| Completato                                                     |                                  |                                                      |                                            |                      |                |  |  |  |  |
| 🐉 start                                                        | 🟉 🧐 🞯 🦈 🎯 FW: I: E' s            | e 📄 4 Esplora r 👻 🙋 Mantis - M                       | lo 🛛 🕙 Ambiente C 🖓 Coll                   | ocazione 🔤 Documento | ІТ 🔇 😼 🐠 10.18 |  |  |  |  |

Cliccando sul ceckbox stampa etichette si apre la schermata di Stampa etichette in cui si riportano i seguenti dati:

- Etichette vuote iniziali: Numero di etichette iniziali che non devono essere stampate
- Numero copie: Numero delle copie dell'etichetta
- Modello etichetta: Si cattura un modello dalla lista di modelli etichette create nella funzione "Modelli etichette" di Gestione documento fisico
- Modello codice a barre: Stampa il codice a barre
- Formato di stampa: indicare il formato della stampa dell'etichetta (PDF,, RTF, HTML, Excell, CSV)

| 🖬 STANDAR. pdf - Adobe Reader                      |       |     |        |                     |                     |                              |          |                    |            |        |                |
|----------------------------------------------------|-------|-----|--------|---------------------|---------------------|------------------------------|----------|--------------------|------------|--------|----------------|
| File Modifica Vista Documento Strumenti Finestra ? |       |     |        |                     |                     |                              |          |                    |            |        |                |
| 8                                                  | - 🦾   |     | - 1    | / 1 😑 🖲 🔟           | 0% - 🚽              | Trova                        | •        |                    |            |        |                |
| ľ                                                  |       |     |        | Biblioteca<br>Moder | Storia I            | Biblioteca Storia<br>Moderna |          |                    |            |        | ^              |
|                                                    |       |     |        | 200                 | 0                   | 2000                         |          |                    |            |        |                |
|                                                    |       |     |        | 200                 | 9                   | 2009                         |          |                    |            |        |                |
|                                                    |       |     |        | .00                 | 5                   | .06                          |          |                    |            |        | 3              |
|                                                    |       |     |        | 2361                | 8                   | 23618                        |          |                    |            |        |                |
|                                                    |       |     |        |                     |                     |                              |          |                    |            |        |                |
|                                                    |       |     |        |                     |                     |                              |          |                    |            |        |                |
|                                                    |       |     |        |                     |                     |                              |          |                    |            |        |                |
|                                                    |       |     |        |                     |                     |                              |          |                    |            |        |                |
| sp                                                 |       |     |        |                     |                     |                              |          |                    |            |        |                |
| Ø                                                  |       |     |        |                     |                     |                              | Ť        |                    |            |        | V              |
| <b>20</b> s                                        | start | 696 | 🧉 🥝 FV | W: I: E' sempre     | 🗎 4 Esplora risorse | e 👻 🥹 3 Firefox              | <b>*</b> | w 2 Microsoft Offi | 📑 🔁 STANDA | AR.pdf | IT 🔇 😼 🐠 10.24 |

# 2 Stampa etichetta da Esame Collocazioni – Lista collocazioni – Lista inventari di collocazione

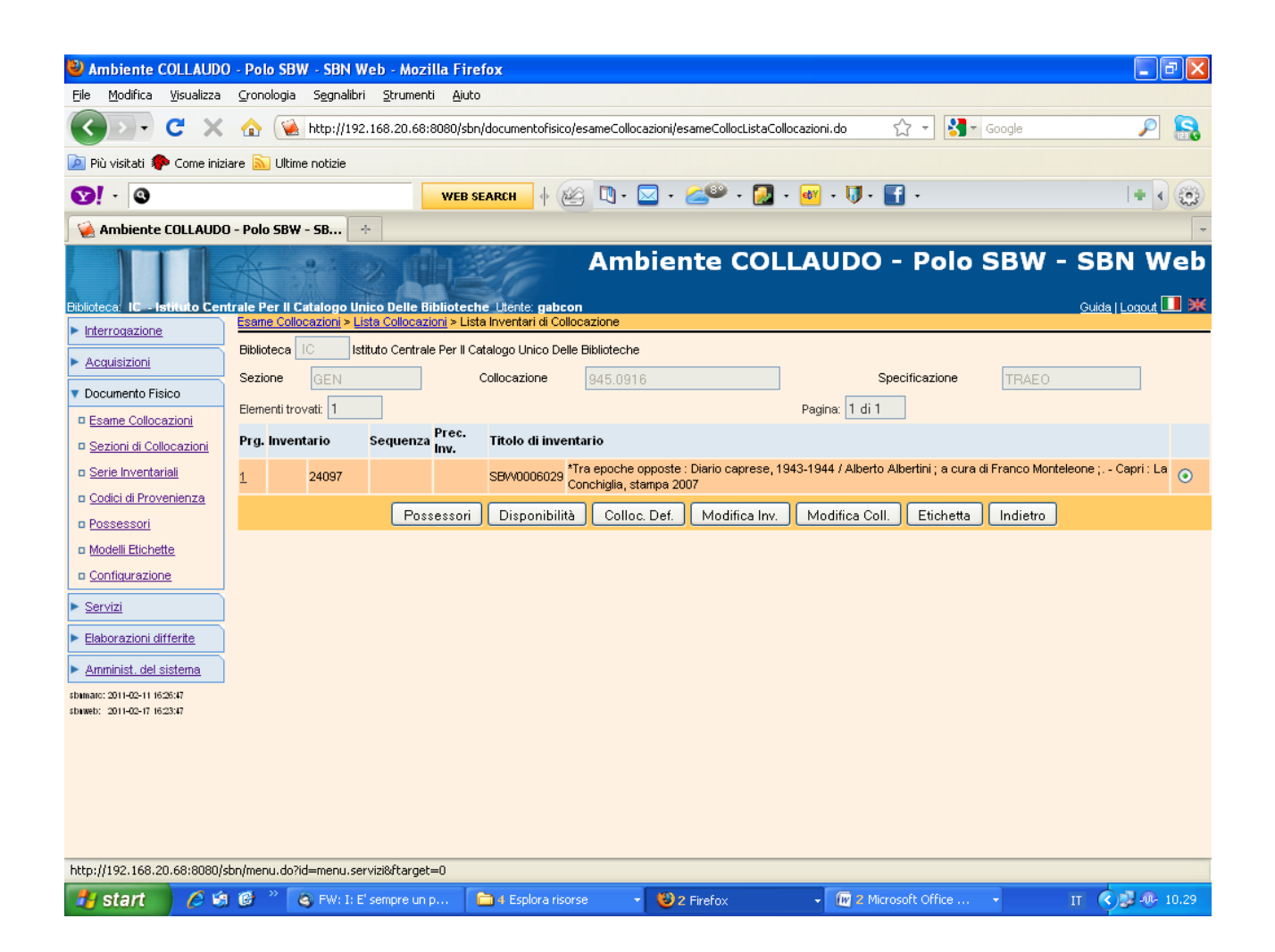

Cliccando sul tasto stampa etichette si apre la schermata di Stampa etichette in cui si riportano i seguenti dati:

- Etichette vuote iniziali: Numero di etichette iniziali che non devono essere stampate
- Numero copie: Numero delle copie dell'etichetta
- Modello etichetta: Si cattura un modello dalla lista di modelli etichette create nella funzione "Modelli etichette" di Gestione documento fisico
- Modello codice a barre: Stampa il codice a barre
- Formato di stampa: indicare il formato della stampa dell'etichetta (PDF,, RTF, HTML, Excell, CSV)

**3** Stampa etichette da Elaborazioni Differite – stampe – Area documento fisico – Stampa etichette

| 🐸 Ambiente COLLAUDO                                         | ) - Polo SBW - SBN Web - Mozi                           | lla Firefox                  |                              |           |                    |                                   |  |  |  |  |
|-------------------------------------------------------------|---------------------------------------------------------|------------------------------|------------------------------|-----------|--------------------|-----------------------------------|--|--|--|--|
| <u>File M</u> odifica <u>V</u> isualizza                    | <u>C</u> ronologia S <u>e</u> gnalibri <u>S</u> trument | i <u>A</u> iuto              |                              |           |                    |                                   |  |  |  |  |
| <>> C ×                                                     | ☆ ▲ http://192.168.20.68:                               | 8080/sbn/gestionestampe/     | etichette/stampaEtichette.do |           | ☆ - Google         | P 🔒                               |  |  |  |  |
| 应 Più visitati Ҏ Come iniz                                  | 🔟 Più visitati 🏶 Come iniziare 🔝 Ultime notizie         |                              |                              |           |                    |                                   |  |  |  |  |
| <b>8</b> ! - <b>0</b>                                       |                                                         | WEB SEARCH                   | ĝ 🐚 • 🖂 • 🚄 •                | 🛃 • 🛃 • 🔰 | · 🚮 ·              | + • 🕲                             |  |  |  |  |
| 🦗 Ambiente COLLAUDO                                         | D - Polo SBW - SB ÷                                     |                              |                              |           |                    | -                                 |  |  |  |  |
| Biblioteca: IC - Istituto Cen                               | trale Per II Catalogo Unico Delle B                     | blioteche Utente: gabco      | Ambiente C                   | OLLAUD    | O - Polo SB\       | V - SBN Web<br>Guida   Logout 🂵 💥 |  |  |  |  |
| <ul> <li>Interrogazione</li> <li>Acquisizioni</li> </ul>    | Biblioteca                                              | uto Centrale Per II Catalogo | ) Unico Delle Biblioteche    |           |                    |                                   |  |  |  |  |
| Documento Fisico                                            | Dati di estrazione                                      |                              |                              |           |                    |                                   |  |  |  |  |
| ► <u>Servizi</u>                                            | Intervallo di Inve                                      | ntari                        | <u>Collocazio</u>            | ne        | 1                  | nventari                          |  |  |  |  |
| Elaborazioni differite <u>Stampe</u>                        | Serie 🔽 Dal nume                                        | ro 0                         | Al numero 0                  |           |                    |                                   |  |  |  |  |
| Eunzioni di servizio                                        | Formato di stampa                                       |                              |                              |           |                    |                                   |  |  |  |  |
| <u>Stato delle richieste</u>                                | <ul> <li>Acrobat (PDF)</li> </ul>                       | O Rich Text Format (RT       | F)                           |           | C Excel (XLS)      | O csv                             |  |  |  |  |
| Amminist. del sistema                                       | Numero copie 2                                          |                              |                              |           |                    |                                   |  |  |  |  |
| sbumarc: 2011-02-11 16:26:47<br>sbuweb: 2011-02-17 16:23:47 | Modello Etichetta                                       | to                           | Mc                           | odelli    |                    |                                   |  |  |  |  |
|                                                             | Modello codice a barre                                  |                              |                              |           |                    |                                   |  |  |  |  |
|                                                             |                                                         |                              | Conferma                     | ndietro   |                    |                                   |  |  |  |  |
|                                                             |                                                         |                              |                              |           |                    |                                   |  |  |  |  |
|                                                             |                                                         |                              |                              |           |                    |                                   |  |  |  |  |
|                                                             |                                                         |                              |                              |           |                    |                                   |  |  |  |  |
|                                                             |                                                         |                              |                              |           |                    |                                   |  |  |  |  |
|                                                             |                                                         |                              |                              |           |                    |                                   |  |  |  |  |
| Completato                                                  |                                                         |                              |                              |           |                    |                                   |  |  |  |  |
| 🛃 start 🔰 🖉 🧐                                               | ) 🞯 🎽 🍳 FW: I: E' sempre un j                           | o 🛅 4 Esplora riso           | rse 🔹 🤨 2 Firefox            | - 😥 2     | Microsoft Office 🔹 | IT 🔇 🗊 🐠 10.37                    |  |  |  |  |

- Si possono selezionare: un intervallo di inventari, una sezione di collocazione, una o più collocazioni di una sezione, un insieme di inventari non sequenziali
- Si sceglie il formato di stampa (PDF, RTF, HTML, Excel, CSV)
- Si cattura un modello dalla lista di modelli etichette create nella funzione "Modelli etichette" di Gestione documento fisico
- Si può indicare in alternativa la stampa del codice a barre